## **Business Banking Anywhere.**

Do all your everyday banking, quickly, easily and safely.

# How to receive Interac e-Transfers®

**Business Online Banking** 

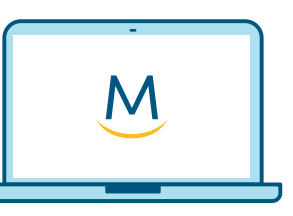

Online Guide

For more ways to bank from home, visit MeridianCU.ca/BusinessBankAnywhere

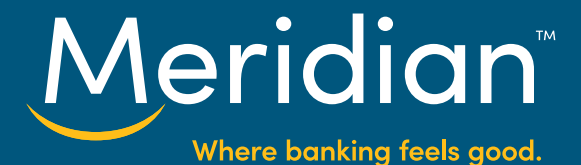

#### Step 1: Authorize users to set up Autodeposit

If you want authorized employees to be able to receive an e-Transfer you first need to give them permission in Online Banking.

Go to the *Admin* page and then select the *Maintenance* tab. From here, select *User Maintenance*.

| Meridian                                                                 | Welcome, Carmen Grisafi Contact Us Secure Messages Settings Sign Out                                   |
|--------------------------------------------------------------------------|----------------------------------------------------------------------------------------------------|
|                                                                          |                                                                                                    |
| Administration                                                           |                                                                                                    |
| ADMIN TASKS                                                              | TRANSACTIONAL TASKS 2 MAINTENANCE                                                                      |
| Assigned Tasks                                                           |                                                                                                    |
|                                                                          |                                                                                                    |
|                                                                          | Welcome, Carmen Grisafi Contact Us 🤔 Secure Messages Settings Sign Out                                 |
| Meridian                                                                 | Accounts Bill Payments Transfers Admin 270883                                                          |
| Administration                                                           |                                                                                                    |
| ADMIN TASKS                                                              | TRANSACTIONAL TASKS 2 MAINTENANCE                                                                      |
| Maintenance                                                              |                                                                                                    |
| USER MAINTENANCE<br>Add or update user inform<br>Generate a temporary pa | ation and their banking permissions.<br>sword, unlock a locked-out user, and reset challenge questions |
| Mame ACCOUNTS<br>Modify, add or remove sar                               | ed account names.                                                                                      |
| AUDIT TRAIL<br>View activity and transaction                             | ons audits.                                                                                            |
| Setup or update Interace                                                 | IFILE<br>Iransfer Profile for autodeposit features.                                                    |
|                                                                          | Continues on next page.                                                                                |

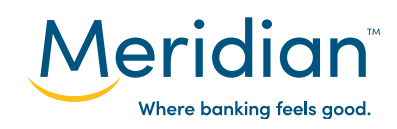

For more ways to bank from home, visit MeridianCU.ca/BusinessBankAnywhere

#### Step 1: Authorize users to set up Autodeposit (cont.)

On the **User Maintenance** page, go to the **Select an action** dropdown menu beside the user you want to grant permission to and choose **Edit**.

| ser Maint           | enance                    |                              |                          |                |                |                           |
|---------------------|---------------------------|------------------------------|--------------------------|----------------|----------------|---------------------------|
| Users               |                           |                              |                          |                |                | + ADD A NEW USER          |
| Manage user informa | ation, their banking perm | issions and security setting | s by selecting an action | ı.             |                |                           |
| NAME                | JOB TITLE                 | USER ID                      | STATUS                   | ADMIN          | ONLINE         | ACTIONS                   |
| Carmen Grisafi      | President                 | mcu6683437cg                 | Active                   | Yes (approver) | Yes (approver) | Select an Action 🔻        |
| Mary Powley         | Bookkeeper                | mcu6683437mp                 | Active                   | No             | Yes (approver) | Edit                      |
|                     |                           |                              |                          |                |                | Unlock User               |
| <u> Aeridia</u>     | n _                       | et Help                      | Linl                     | (S             |                | Reset Challenge Questions |

This will take you to the *Modify Use*r page, where you can choose to give a user Interac e-Transfer Autodeposit permission. Check off this option and choose *Save*.

| Tax Payments 1                | \$ 0.00            | - | * |  |
|-------------------------------|--------------------|---|---|--|
| INTERAC E-TRANSFER® AUTO      | DEPOSIT PERMISSION |   |   |  |
|                               |                    |   |   |  |
| ✓ Interac e-Transfer Autodepo | sit                |   |   |  |

Continues on next page.

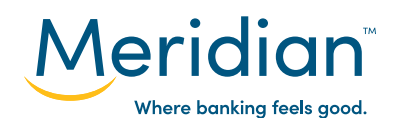

### Step 1: Authorize users to set up Autodeposit (cont.)

Once you have saved changes to the user permissions the *Confirm* page will ask you to review and confirm your changes.

| Stop Payments Approver                         | True                                                                     | False                                               |  |
|------------------------------------------------|--------------------------------------------------------------------------|-----------------------------------------------------|--|
| Confirm                                        |                                                                          |                                                     |  |
|                                                |                                                                          |                                                     |  |
| A comment is required. This informa<br>Comment | tion will be viewed by the person approving your task (if app<br>Comment | olicable), and will be recorded in the Audit Trail. |  |

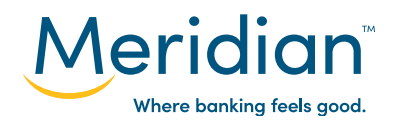

### Step 2: Set up autodeposit

Autodeposit allows e-Transfer funds to be deposited into your account automatically, without the need for a security question.

To set up autodeposit, navigate back to the *Interac* e-Transfer page by selecting the *Transfers* page and choosing the *Interac* e-*Transfers* tab. Select *Manage Autodeposit*.

| Meridian                                                         | Accourt                                   | nts Bill Payments  | Transfers Idmin 4 Tasks |
|------------------------------------------------------------------|-------------------------------------------|--------------------|-------------------------|
| Interac e-Transfer®                                              |                                           |                    |                         |
| BETWEEN ACCOUNTS SCHEDULED TRANSFER                              | INTERAC E-TRANSFERS                       |                    |                         |
| Select an option                                                 | \$                                        | MANAGE AUTODEPOSIT | ADD/EDIT RECIPIENTS     |
|                                                                  | VIEW HISTORY                              |                    |                         |
| Interac e-Transfer is a registered trade-mark and the Interac lo | ogo is a trade-mark of Interac Corp. Used | under licence.     |                         |

On the *Interac e-Transfer* page, choose the *Membership* for which you want to set up autodeposit.

| Your business can automatical | ally accept and deposit funds sent through the Interac e-Transfers service directly into your Meridian business account. |  |
|-------------------------------|----------------------------------------------------------------------------------------------------|--|
| Please select a Membership fo | to begin.                                                                                                    |  |
| Membership                    | Select a Membership                                                                                                    |  |
|                               | Select a Membership                                                                                                    |  |
|                               | 6683437 – B & G Niagara Hotels Ltd.                                                                                      |  |
|                               | 3802857 - 1264297 Ontario Inc.                                                                                           |  |
|                               | 625,302 - 1346649 Ontario Inc                                                                                            |  |
|                               | 101452241 - New Lifestyle Homes Inc.                                                                                     |  |
|                               |                                                                                                    |  |

Continues on next page.

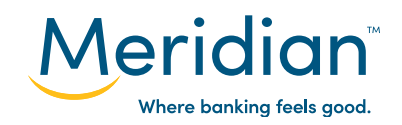

For more ways to bank from home, visit MeridianCU.ca/BusinessBankAnywhere

### Step 2: Set up autodeposit (cont.)

Enter the email address you want to register for autodeposit in both the *Email Address* and *Confirm Email Address* fields. Under *Deposit To*, use the drop down list to select the Meridian account you want the funds to be deposited into.

| <b>Tip!</b> e-Transfers are only accepted via Autodeposit                                                                |
|----------------------------------------------------------------------------------------------------|
| if they come from senders<br>using a bank or credit                                                                      |
| union that also supports<br>Autodeposit. If this isn't the<br>case, the e-Transfer will<br>expire in 30 days and it will |
| be automatically returned                                                                                                |
| the sender can cancel the                                                                                                |
| transaction.                                                                                                    |
|                                                                                                    |
| CANCEL SAVE                                                                                                    |
|                                                                                                    |

Your autodeposit registration is now pending. *Interac* will email you instructions to complete the autodeposit registration within 24 hours.

| Autodeposit   |                                                                                                    |   |  |
|---------------|----------------------------------------------------------------------------------------------------|---|--|
| Email Address | admin@clientname.com<br>101452241 – New Lifestyle Homes Inc.<br>Business Advantage Plus – 0<br>Beading | 8 |  |

For more ways to bank from home, visit MeridianCU.ca/BusinessBankAnywhere

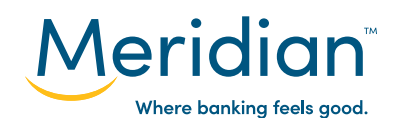

#### Step 3: Track e-Transfers

Select the *Transfers* page and choose the the *Interac e-Transfers* tab.

Under **Select an option**, choose **View History**. From here, choose the **Membership** you want to view. You will be able to review the last three e-Transfers you received.

| Meridian                                                                    |                                                                     |                                                     | Accounts      | Bill Payments    | Transfers Admin 4 Tas |
|-----------------------------------------------------------------------------|---------------------------------------------------------------------|-----------------------------------------------------|---------------|------------------|-----------------------|
| Interac e-Tran                                                              | nsfer®                                                              |                                                     |               |                  |                       |
| BETWEEN ACCOUN                                                              | TS SCHEDULED TRANSPERS                                              | INTERAC E-TRANSFERS                                 | >             |                  |                       |
| Select an optior                                                            | 1                                                                   |                                                     | Ф ма          | NAGE AUTODEPOSIT | ADD/EDIT RECIPIENTS   |
|                                                                             | (                                                                   |                                                     |               |                  |                       |
|                                                                             |                                                                     |                                                     |               |                  |                       |
| interac e-Transfer is c                                                     | registered trade-mark and the Intera                                | c logo is a trade-mark of Interac Co                | orp. Used und | er licence.      |                       |
|                                                                             |                                                                     |                                                     |               |                  |                       |
| Meridian                                                                    | Get Help<br>Contact Us                                              | Links<br>Calculators                                |               |                  | Entrust               |
|                                                                             | Ļ                                                                   | KGIBS                                               |               |                  |                       |
| Interac e-Transfers®                                                        |                                                                     |                                                     |               |                  |                       |
| Your business can automatically accept Please select a Membership to begin. | ot and deposit funds sent through the <i>Interac</i> e-Transfers se | rvice directly into your Meridian business account. |               |                  |                       |
| Membership                                                                  | Select a Membership Select a Membership                             | う<br>し                                              |               |                  |                       |
|                                                                             | 3802857 - 1264297 Ontario Inc.                                      |                                                     |               |                  |                       |
|                                                                             | 101452241 - New Lifestyle Homes Inc.                                |                                                     |               |                  |                       |
|                                                                             |                                                                     |                                                     |               |                  |                       |
|                                                                             |                                                                     |                                                     |               |                  |                       |
|                                                                             |                                                                     |                                                     | -             |                  |                       |

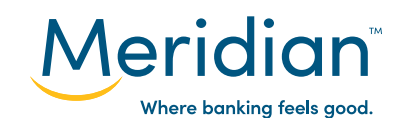

#### Step 3: Track e-Transfers (cont.)

**Transaction History** 

**Tip!** e-Transfers deposited directly into an account will not appear when you select **View History** in the Interac e-Transfer tab. To see them, go to the **Accounts** page. Completed e-Transfers will show up in your transaction history and you can select **View Details** to see additional information about these e-Transfers.

|              |                                                                                      |          | Download: Sele | ect 🔹 🖨 PRINT |
|--------------|--------------------------------------------------------------------------------------|----------|----------------|---------------|
| DATE         | DESCRIPTION                                                                          | DEPOSITS | WITHDRAWALS    | BALANCE       |
| Mar 19, 2021 | e-Transfer Out<br>Other Reference # 151517838<br>View Details                        |          | -\$20.00       | \$1,068.80    |
| Feb 28, 2021 | eTrsfr Fee Reb                                                                       | \$5.00   |                | \$1,088.80    |
| Fol-10, 2021 | e-Transfer Out<br>Service Charge 1.50<br>Other Reference # 153434338<br>View Details |          | -\$9.58        | Shoose        |
| Feb 19, 2021 | 6-ITONSCO                                                                            | \$7.07   |                | \$1,092.38    |
| Feb 19, 2021 | e-Transfer Out<br>Service Charae 1.50                                                |          | -\$8.57        | \$1,085.31    |

| Transfer Det | ails                   | 8     |
|--------------|------------------------|-------|
| Date         | 22Feb2021              |       |
| From         | Maggie Levstek         |       |
| То           | Randy Savage           |       |
| Sent From    | 837-69052-000805112049 |       |
| Amount       | \$8.08 CAD             |       |
| Status       | Completed              |       |
|              |                        |       |
|              |                        | PRINT |
|              |                        |       |

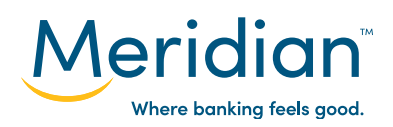